### Promotion to Teaching Professor using Interfolio

### Instructions for the School Committee

### Overview

|                                          | Step                                                                                                    | Page |
|------------------------------------------|----------------------------------------------------------------------------------------------------|------|
| INTERFOLIO<br>Faculty Information System | <ol> <li>Login to Interfolio<br/>Use the tile at the MySCU single sign-on portal.</li> </ol>                                                                                                    | 2    |
| Read Case                                | 2. Review the Case<br>All committee members who are participating in<br>the review read the case materials in Interfolio to<br>inform their evaluation. A single evaluation with<br>the individual votes is prepared in Google Drive. | 3-4  |
| The rem                                  | aining steps are for the committee chair alone                                                                                                    |      |
| Case Details                             | 3. Complete Required Steps<br>The committee chair uploads one required docu-<br>ment (the committee report and recommendation)<br>and fills out a form indicating the results of voting.                                              | 4-5  |
| Send Case 🗸                              | 4. Send Case Forward<br>The committee chair sends the case forward to<br>the dean for the next stage of review.                                                                                                    | 6    |

## **STEP 1 - LOGIN TO INTERFOLIO**

You can login to Interfolio one of two ways (A or B):

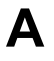

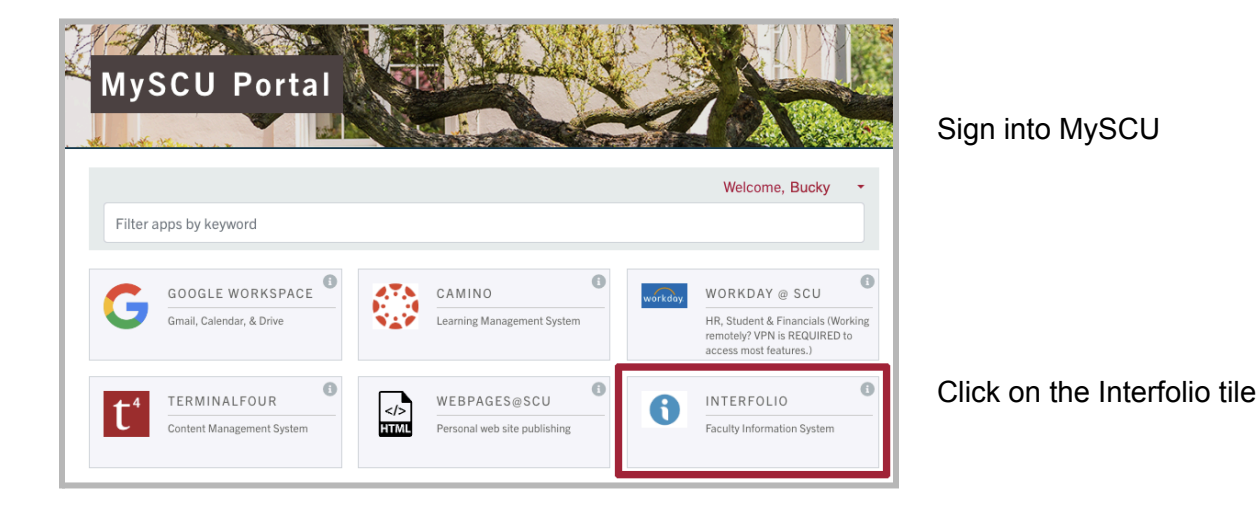

# В

| rfolio<br>Isevier                                                                              |                                  | (i) interfolio                                                                                                    | SANTA CLARA UNIVER                                                                                                    |
|------------------------------------------------------------------------------------------------|----------------------------------|----------------------------------------------------------------------------------------------------|----------------------------------------------------------------------------------------------------|
| Sign In<br>Sign in with email                                                                  | Other Sign In Options            | Sign in through your institution                                                                                                   | THE JESUTI UNIVERSITY IN SELICON VALLEY                                                                                                    |
| Emsil *<br>Enter Email<br>Password *                                                           | Sign in with Partner Institution | If your institution has partnered with Interfolio to provide Single Sign-On, search for<br>your institution name in the box below. | Login to Interfolio, Inc.                                                                                                    |
| Enter Password Sign In                                                                         |                                  | Santa Clara University Santa Clara University                                                                                      | Interfolio is designed to serve the committees that serve higher ed. It supp<br>offering tools that streamline the logistics of collaboration, so scholars are<br>make the decisions that drive higher ed. |
| Forgot your password?                                                                          |                                  | Sign in                                                                                                    | SCU Username e.g. BBronco                                                                                                    |
| Don't have an account?<br>Use Interfolio's suites of services to simplify<br>Create an account | y your academic life.            | Sign in with an interfolio account >                                                                                               | Password Passwords are case sensitive                                                                                                    |

#### Go to https://www.scu.edu/interfolio

Type in Santa Clara University

Log in to MySCU Portal

However you login, double-check that you're in the right account:

| × 🏠 Santa Clara Uni                                                                        | versity                   |         | Bucky Branco 🔹  |
|--------------------------------------------------------------------------------------------|---------------------------|---------|-----------------|
| Home<br>Faculty180<br>Announcements & Help<br>Profile<br>Activities                        | My Tasks<br>O<br>Unread T | aska    | O<br>Read Taska |
| Evaluations<br>Forms & Reports<br>Vitas & Biosketches<br>Find Colleagues<br>Account Access | 754                       | Due Due | ış, Nos.        |

After you login, "Santa Clara University" should appear in the upper bar, and your screen should look like this. If it doesn't, you may be logged in to another Interfolio account. Contact Katie Williams (kfwilliams@scu.edu) to help you troubleshoot.

### **STEP 2 - REVIEW THE CASE**

All committee members who are participating in the review will be given access to the candidate's case materials through Interfolio when the dean has notified the candidate of a positive department recommendation. A trigger with the candidate's name will appear on your dashboard:

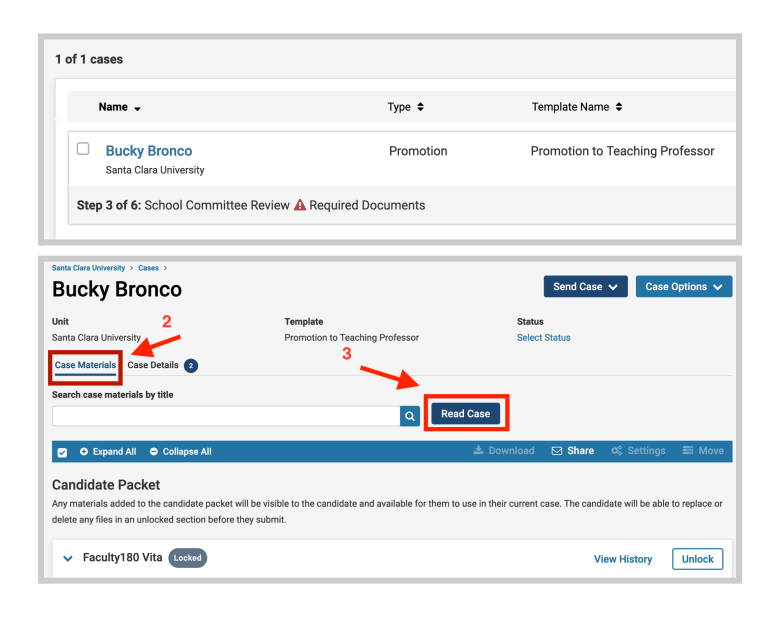

| Packet Annotations                                                                                                    |                                                                                                    |                                                                                                    |                                                                                                    |                                                                                                    |                                                                                                    |                                                                                                    |                          |               |
|----------------------------------------------------------------------------------------------------|----------------------------------------------------------------------------------------------------|----------------------------------------------------------------------------------------------------|----------------------------------------------------------------------------------------------------|----------------------------------------------------------------------------------------------------|----------------------------------------------------------------------------------------------------|----------------------------------------------------------------------------------------------------|--------------------------|---------------|
| ACULTY180 VITAE                                                                                                    |                                                                                                    |                                                                                                    | Fa<br>Promo                                                                                                    | Bucky Br<br>II 2018 - Sun<br>tion to Tead                                                                                                    | inco<br>mer 2024<br>ling Professor                                                                                                    |                                                                                                    |                          |               |
| omotion to Teaching Professor                                                                                                    |                                                                                                    |                                                                                                    |                                                                                                    | (999)999-<br>bucky@sc                                                                                                    | redu                                                                                                    |                                                                                                    |                          |               |
| Attachments from Promotion to Teaching Professor                                                                                                    | Contact Inform                                                                                                    | ation                                                                                                    |                                                                                                    |                                                                                                    |                                                                                                    |                                                                                                    |                          |               |
|                                                                                                    | No activities en                                                                                                    | ared.                                                                                                    |                                                                                                    |                                                                                                    |                                                                                                    |                                                                                                    |                          |               |
| > CV Uploads                                                                                                    | Degrees                                                                                                    |                                                                                                    |                                                                                                    |                                                                                                    |                                                                                                    |                                                                                                    |                          |               |
|                                                                                                    | 2014                                                                                                    | MFA,0                                                                                                    | Socipline Name, Instituti                                                                                                    | on Name, City                                                                                                    | Kanaas, United States                                                                                                    |                                                                                                    |                          |               |
| Personal Statement                                                                                                    | 1996                                                                                                    | 8.8, Dis                                                                                                    | cipline Name, Institution                                                                                                    | Name, City, 8                                                                                                    | ansas, United States                                                                                                    |                                                                                                    |                          |               |
| > Teaching                                                                                                    | Professional L                                                                                                    | icensures & Certif                                                                                                 | leations                                                                                                    |                                                                                                    |                                                                                                    |                                                                                                    |                          |               |
|                                                                                                    | 2010                                                                                                    | Title, Org                                                                                                    | panization Name                                                                                                    |                                                                                                    |                                                                                                    |                                                                                                    |                          |               |
| > Other Teaching                                                                                                    |                                                                                                    |                                                                                                    |                                                                                                    |                                                                                                    |                                                                                                    |                                                                                                    |                          |               |
|                                                                                                    | Current Positio                                                                                                    |                                                                                                    |                                                                                                    |                                                                                                    |                                                                                                    |                                                                                                    |                          |               |
| > Course Reduction or Overload                                                                                                    | Pasition: Pro                                                                                                    | essor                                                                                                    |                                                                                                    |                                                                                                    |                                                                                                    |                                                                                                    |                          |               |
|                                                                                                    | Work Experien                                                                                                    |                                                                                                    |                                                                                                    |                                                                                                    |                                                                                                    |                                                                                                    |                          |               |
| > Advising Load                                                                                                    | 2015-2016                                                                                                    | Position                                                                                                    | Title, Organization Nam                                                                                                    | r, City, Michig                                                                                                    | an                                                                                                    | have a second and a second second second second second second second second second second second second second                                                                                                    |                          |               |
|                                                                                                    |                                                                                                    | Loren g                                                                                                    | isum dollar sit amet, con                                                                                                    | sectetur adışı<br>ci tristicus ul                                                                                                    | soing eit. Nunc dignissim i                                                                                                    | ibero augue, scelerisq<br>rerit ipgum. Phapellus                                                                                                    | ue egestas<br>dictum oro | s an<br>ci fe |
| • · · · · ·                                                                                                    |                                                                                                    | the second                                                                                                    | the provintion versus as on                                                                                                    | fairs firster                                                                                                    | disciple. Coart for the of                                                                                                    | and the second second sec                                                                                                    | ince a Reserve           |               |
| > Mentoring                                                                                                    |                                                                                                    | nec feug<br>aliquam                                                                                                | jat quam fermentum ult<br>a. Aenean non auctor le                                                                                                    | icies. Sed ne<br>dus. Curabiti.                                                                                                    | r dignissim massa. Donec I<br>r rutrum blandit auctor.                                                                                                    | hendrerit enim tortor,                                                                                                    | itee aliqui              | am •          |
| Mentoring     Scholarty Contributions and Creative Productions                                                                                                    |                                                                                                    | nec feug<br>aliquam                                                                                                | jat quam fermentum ult<br>a. Aenean non auctor le                                                                                                    | icies. Sed ne<br>dus. Curabit.                                                                                                    | dignissim massa. Donec I<br>r rutrum blandit auctor.                                                                                                    | hendrerit enim tortor,                                                                                                    | itae aliqui              | m             |
| Mentoring     Scholarly Contributions and Creative Productions                                                                                                    | CV Uploads                                                                                                    | nec feug<br>aliquam                                                                                                | par quam fermentum ult                                                                                                    | icies. Sed ne<br>nus. Curabit.                                                                                                    | : dignissim massa. Donec l<br>r rutrum blandt auctor.                                                                                                    | hendrerit enim tortor, -                                                                                                    | itae aliqui              | am •          |
| Mentoring     Scholarly Contributions and Creative Productions     Grants - Internal                                                                                                    | CV Uploads<br>Title<br>Durrett CV                                                                                                    | nec feug<br>aliquam                                                                                                | pat quan fermentum un<br>a. Aenean non auctor le<br>escription                                                                                                    | icies. Sed ne<br>rtus. Cunabito<br>Star<br>Fall :                                                                                                    | dignissim massa. Done 1<br>r ndrum blandit auctor.<br>Term<br>018                                                                                                    | hendrierit enim tortor,<br>End Term<br>Summer 2023                                                                                                    | itse aliqui              | am •          |
| Mentoring     Scholarly Contributions and Creative Productions     Grants - Internal                                                                                                    | CV liploads<br>Title<br>Durrent CV                                                                                                    | ne feag<br>alquam<br>D                                                                                             | par quan formertum ult<br>a. Annean non suctor le<br>escription                                                                                                    | icies. Sed ne<br>dus. Cunabili.<br>Star<br>Fall :                                                                                                    | digvissim massa. Done 1<br>rutrum blandt auctor.<br>Term<br>018                                                                                                    | hendverit en im tortor,<br>End Term<br>Summer 2023                                                                                                    | itae aliqua              | 900.0         |
| Mentoring     Scholarly Contributions and Creative Productions     Grants - Internal     Professional Development                                                                                                    | CV Uploads<br>Title<br>Durrent CV<br>Personal State                                                                                                    | neer feng<br>aliquam<br>D                                                                                          | parquan formertum ult<br>a. Aerean ron suctor le<br>escription                                                                                                    | icies. Sed ne<br>rtus. Cunabit.<br>Star<br>Fall :                                                                                                    | dignissin masa. Dere I<br>rutrum blandt autor.<br>Term                                                                                                    | hendverk enim tortor,<br>End Term<br>Summer 2023                                                                                                    | rise aliqui              | am.           |
| Mentoring     Scholarly Contributions and Creative Productions     Grants - Internal     Professional Development                                                                                                    | CV Uphoads<br>Title<br>Current CV<br>Personal State<br>Step 2017 - Aug                                                                                                    | meent                                                                                                    | escription<br>R Form,<br>ioc                                                                                                    | icies. Sed ne<br>rius. Cumbiti.<br>Star<br>Fall :                                                                                                    | dignissim massa. Done I<br>rutrum blandt auctor.<br>Term<br>018                                                                                                    | besdrerit enim tortor.<br>End Term<br>Summer 2023                                                                                                    | itse aliqui              | 9m -          |
| Mentoring     Scholarly Contributions and Creative Productions     Grants - Internal     Professional Development     Other Professional Activity                                                                                                    | CV Upleads<br>Title<br>Dament CV<br>Personal State<br>Sep 2017 - Aug                                                                                                    | neerit<br>Descript<br>Cover SP                                                                                     | escription<br>R Form,<br>Encore<br>R Form,<br>Ion:                                                                                                    | isies. Sed ne<br>dus. Cunabit.<br>Star<br>Fall :                                                                                                    | dignissin masa, Donet I<br>rutrum blandt suctor.<br>Term<br>018                                                                                                    | kendrerit enim tortor,<br>End Term<br>Summer 2028                                                                                                    | itse aliqui              | am e          |
| Mentoring<br>Scholarly Contributions and Creative Productions<br>Grants - Internal<br>Professional Development<br>Other Professional Activity                                                                                                    | CV Upleads<br>Title<br>Dument CV<br>Personal State<br>Sep 2017 - Aug<br>Teaching                                                                                                    | ment<br>20223 Title: FAI<br>Descript<br>Cover SP                                                                   | te frankriker<br>a. Armein non suctor le<br>escription<br>R.Form,<br>loo:                                                                                                    | isies. Sed ne<br>stus. Cumbit.<br>Star<br>Fall :                                                                                                    | r digvisirin massa. Doneo<br>r ustrum blandit audior.<br>Term<br>018                                                                                                    | kendrerit enim tortor,<br>End Term<br>Summer 2023                                                                                                    | itse aliqui              | am e          |
| Mentoring<br>Scholarly Contributions and Creative Productions<br>Grants - Internal<br>Professional Development<br>Other Professional Activity<br>University, School, or Department Service                                                                                                    | CY Uploads<br>The<br>Duries CV<br>Personal State<br>Sep 2017 - Aug<br>Texning<br>Term                                                                                                    | nee feag<br>aliquam<br>D<br>D<br>Course Prefix                                                                     | e from the sector less the sector less in the sector less in the sector less in the sector less in the sector less in the sector less intervent less intervent less interve | toles. Sed ne<br>thus. Cumbrit.<br>Star<br>Fall :<br>Section                                                                                                    | r dyniesie meses, boret<br>r ndrum blandt audor.<br>Term<br>018<br>Course Tifre                                                                                                    | End Term<br>Summer 2003                                                                                                    | itse oliqui              | Di Di         |
| Mentoring Scholarly Contributions and Creative Productions Grants - Internal Professional Development Other Professional Activity University, School, or Department Service                                                                                                    | CV Uploads<br>The<br>Durrent CV<br>Personal State<br>Sep 2017 - Aug<br>Teaching<br>Team<br>Where 3222                                                                                                    | December 2023<br>December 2023<br>Trifle FAI<br>Descript<br>Course Prefix<br>ENGL                                  | ear quar former ten ut<br>a Annean non excitor le<br>escription<br>R Form,<br>ineet<br>Course Number<br>12A                                                                                                    | isies. Sed ne<br>two. Cumbris<br>Star<br>Fall :<br>Section<br>11                                                                                                    | r dyniesie mesea, borec<br>r nutrum blandt exclor.<br>Teen<br>018<br>Dourse Trife<br>Cubures mi léeas 1                                                                                                    | End Term<br>Summer 2003<br>Enro<br>Summer 2003                                                                                                    | itse aliqui              | D             |
| Mentoring      Scholarly Contributions and Creative Productions      Grants - Internal      Professional Development      Other Professional Activity      University, School, or Department Service  CANDIDATE DOCUMENTS                                                                                                    | CY lipitods<br>Tris<br>Current CV<br>Personal State<br>Bay St17 - Aug<br>Teaching<br>Team<br>Were 2022<br>Were 2022                                                                                                    | ment Regional States of Course Prefix ENGL                                                                         | ear quarm former team with<br>a Annean non socior le<br>escription<br>R Form,<br>ione:<br>Course Number<br>12A<br>122                                                                                                    | Isles. Sed ne<br>two. Cumbris<br>Star<br>Fall :<br>Section<br>11                                                                                                    | opyseise meses, borect<br>en opyseise meses, borect<br>Term<br>Term<br>Diff<br>Course Tiffe<br>Columes and (dess II<br>Stady (Rh.Gent Amer L)                                                                                                    | End Term<br>Summer 2023                                                                                                    | itse aliqui              | D             |
| Mentoring  Scholarly Contributions and Creative Productions  Grants - Internal  Professional Development  Other Professional Activity  University, School, or Department Service  CANDIDATE DOCUMENTS                                                                                                    | CY Uploads<br>Title<br>Carrent OY<br>Pensenal Blatt<br>Bay 2017 - Aug<br>Teaching<br>Team<br>Worker 2022<br>Water 2022<br>Water 2022<br>Water 2022<br>Water 2022                                                                                                    | Course Prefix<br>DNG,<br>DNG,<br>DNG,<br>DNG,<br>DNG,<br>DNG,<br>DNG,                                              | ear quarm former team ut<br>a Annean non acctor la<br>escription<br>R form,<br>look<br>Causte Number<br>12A<br>132<br>132<br>134<br>25                                                                                                    | Isles. Sed ne<br>tus. Curabit.<br>Star<br>Fall :<br>Section<br>11<br>11<br>11                                                                                                    | opyseise meses, borect<br>en dynamic landor.                                                                                                    | End Term<br>Semmer 2023                                                                                                    | inert                    | 60 N          |
| Mentoring     Scholarly Contributions and Creative Productions       Grants - Internal     Professional Development       Other Professional Activity     University, School, or Department Service       NDIDATE DOCUMENTS     OVOST OFFICE SET ANALYSIS                                                                                                    | CY Lipbods<br>Tite<br>Current CV<br>Personal State<br>Seg 2017 - Aug<br>Teaching<br>Team<br>Team<br>Team<br>Team<br>Team<br>Team<br>Team<br>Team                                                                                                    | Course Prefix<br>NRC,<br>ENGL<br>ENGL<br>ENGL<br>ENGL<br>ENGL<br>ENGL<br>ENGL<br>ENGL                              | La guarn formercan ut<br>a. Annean non acctor in<br>escription<br>R forms,<br>soc.<br>Courtso Number<br>12A<br>132<br>11A<br>25                                                                                                    | foies. Bod ne<br>tus. Curabit.<br>Fall :<br>Section<br>11<br>11<br>11<br>11<br>11                                                                                                    | Course Tife Course Tife Course Tife Course Tife Course and deal I Stady 16th-Cent Ame LD Course and deal I Into AA Liberate                                                                                                    | End form                                                                                                    | limet                    | Di Na         |
|                                                                                                    | CY Lipbods<br>The<br>Current CV<br>Personal Data<br>See 2017 - Aug<br>Teaching<br>Team<br>Team<br>Team<br>Team<br>Team<br>Team<br>Team<br>Team                                                                                                    | nee fag<br>aliquem<br>D<br>D<br>D<br>D<br>D<br>D<br>D<br>D<br>D<br>D<br>D<br>D<br>D<br>D<br>D<br>D<br>D<br>D<br>D  | a Arren no sociari<br>a care formation de la construite<br>escription<br>form<br>see<br>sector<br>124<br>125<br>125                                                                                                    | foies. Bed ne<br>tox. Cundols<br>Fall :<br>Fall :<br>11<br>11<br>11<br>11<br>11                                                                                                    | Ingress result, Doort of Termination Control and Standard Standard | End Term<br>End Term<br>Burnner 2003                                                                                                    | imeet                    | D             |
|                                                                                                    | CY Sphere<br>Tria<br>Grant CV<br>Personal Bint<br>Seg 2017 - Ang<br>Teaching<br>Teaching<br>Teaching<br>Teaching<br>Teaching<br>Teaching<br>Teaching<br>Teaching<br>Teaching                                                                                                    | nee frag<br>aliquem<br>D<br>D<br>D<br>D<br>D<br>D<br>D<br>D<br>D<br>D<br>D<br>D<br>D<br>D<br>D<br>D<br>D<br>D<br>D | experiences and a second second secon | sees bed re-<br>rbus. Cumbib.<br>Start<br>Fall :<br>Section<br>11<br>11<br>11<br>11<br>11<br>11                                                                                                    | Ingraphic masks Devel on of control water for the set of the set of the set o | End Yerm<br>End Yerm<br>Burrier 2003                                                                                                    | isse abqui               | D             |
| Mentoring     Image: Contributions and Creative Productions       Grants - Internal     Image: Contributions and Creative Productions       Professional Development     Image: Contributions       Other Professional Activity     Image: Contributions       University, School, or Department Service     Image: Contributions       NDIDATE DOCUMENTS     Image: Contributions       IPARTMENT REVIEW     Image: Contributions       Image: Report and Recommendation     Image: Contributions | CY Uphods<br>The<br>Description<br>Present Other<br>Sep 2017 - Aug<br>Teaching<br>Teaching<br>Teaching<br>Teaching<br>Teaching<br>Teaching<br>Teaching<br>Server 2021                                                                                                    | nee feag<br>aliquem<br>D<br>D<br>D<br>D<br>D<br>D<br>D<br>D<br>D<br>D<br>D<br>D<br>D<br>D<br>D<br>D<br>D<br>D<br>D | a Arrean non-activity<br>exemption<br>mergition<br>Refers<br>were<br>Course Number<br>72A<br>72A<br>73A<br>73A<br>73A<br>73A<br>73A<br>73A<br>73A<br>73A<br>73A<br>73                                                                                                    | Section Sector Sector S | Operate Trips     Course Trip     Course Trip     Course       | End Yern<br>End Yern<br>Burrer 2003                                                                                                    | imet                     | D             |
| Mentoring  Indexing  Contributions and Creative Productions  Crants - Internal  Professional Development  Other Professional Activity  University, School, or Department Service  NOIDATE DOCUMENTS  ROVOST OFFICE SET ANALYSIS  PARTMENT REVIEW  Internet Report and Recommendation  Value to Teaching Professor - Department Report                                                                                                    | EV Sphools<br>Tris<br>Second CV<br>Personal Start<br>Base 2017 - Aug<br>Teaching<br>Teaching | nee fag<br>aliquer<br>D<br>D<br>D<br>D<br>D<br>D<br>D<br>D<br>D<br>D<br>D<br>D<br>D<br>D<br>D<br>D<br>D<br>D<br>D  | e gaan formerstan uit<br>e a Arrese nen euclivite<br>merefoton<br>RFerm,<br>Grane Namber<br>122<br>113<br>113<br>123<br>125<br>125                                                                                                    | Section Sector Sector S | Operation manage Detect for<br>operation manage Detect for<br>rem      Term     Operating Detection     Operating Detection     Operating D            | End Ver E exist Lerico, 1 End Ver E exist Lerico, 1 End Ver E 2023 Entre E 2023 Entre E 202 Entre E 202 Entre | imet                     |               |

- 1. Click on the candidate's name in blue to bring you to the candidate's packet.
- 2. Select the Case Materials tab (upper left) of the candidate packet.
- 3. Click the dark blue Read Case button on the right to review the candidate's packet.
- The left sidebar lists the sections of the candidate packet. Click on the > (caret) symbol next to any category to expand the section and to view its contents. There will be a section for every activity category for which the candidate has uploaded files.

You can also download an individual document, or the entire Faculty180 Vitae packet, using the blue Download button in the upper

| 🛓 Download        |
|-------------------|
| Download Packet   |
| Download Document |

right of the browser window. You will receive an email when

the download has completed.

In addition to the candidate's materials the sections in the left sidebar include the **Provost Office SET Analysis** and the **Department Review**. The SET Analysis provides a summary of course SET report averages and comparison to department and school averages for the period under review, excepting the initial online quarters during COVID (Winter and Spring 2020). The Department Review contains the department report and recommendation, with voting results.

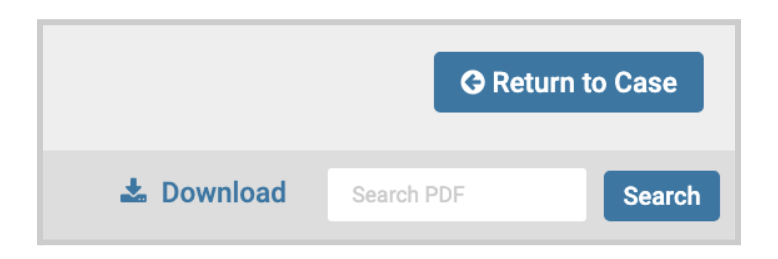

 To exit the case materials, click the blue **Return to Case** button in the top right.

The school committee reviews the candidate's materials, meets to discuss their evaluation, and prepares a report and recommendation that the committee chair will upload to Interfolio.

The remaining steps are for the committee chair alone

### **STEP 3 - COMPLETE REQUIRED STEPS**

The committee chair will submit one required document (the School Committee Report) and fill out one required form, both available from the Case Details tab. Have the report available on your desktop to facilitate uploading to Interfolio. The file name will appear in the sidebar for reviewers at subsequent stages, so please title it with that in mind.

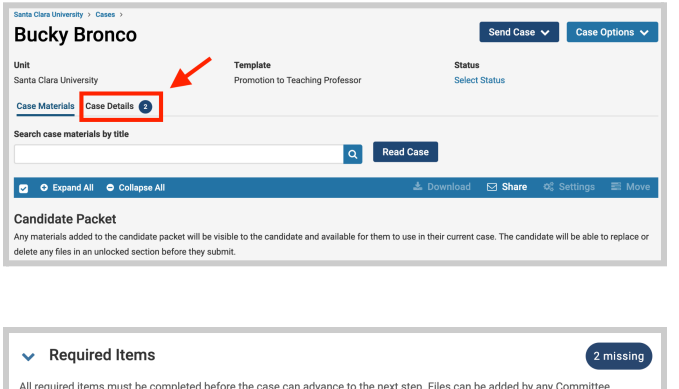

Click the **Case Details** tab at the upper left. This section will reveal the department's required items:

- 1. School Committee Report (PDF file)
- 2. Required Form: Promotion to Teaching Professor - Committee Recommendation

#### **1. Required Document**

Click on the **Add** button to upload the School Committee Report (PDF). A pop-up window will allow you to browse your computer for the report.

| ✓ Required Items                                                                                                    |                                                                                                    | 2 missing                                                             |
|----------------------------------------------------------------------------------------------------|----------------------------------------------------------------------------------------------------|-----------------------------------------------------------------------|
| All required items must be completed before the cas<br>Manager or Administrator with access to this case. I<br>Manager or Administrator can select to omit the for | se can advance to the next step. File<br>Forms must be completed by the as<br>m as a requirement for a user. | es can be added by any Committee<br>ssigned user, however a Committee |
| School Committee Report                                                                                                    |                                                                                                    | 1 🖸 Add                                                               |
| A report on the meeting must include the committee                                                                                                    | 's evaluation and recommendation                                                                             | without attribution.                                                  |
| No files have been added to this section.                                                                                                    |                                                                                                    |                                                                       |
| Forms                                                                                                    |                                                                                                    |                                                                       |
| Form Name                                                                                                    | Assignee                                                                                                    | Actions                                                               |
| Promotion to Teaching Professor - Committee<br>Recommendation<br>5 required questions                                                                              | Committee Managers                                                                                           | Manage Respondents                                                    |
| Promotion to Teaching Professor - Committee<br>Recommendation<br>5 required questions                                                                              | School Committee Manager (You                                                                                | ) <sup>2</sup> Fill Out Form                                          |

| load a new file Select file from case                                 |                                                                |
|-----------------------------------------------------------------------|----------------------------------------------------------------|
| Please select the section of the packet where<br>dropdown menu below. | this file will appear. Select the appropriate section from the |
| Name *                                                                | Section *                                                      |
| School Committee Report, Bronco                                       | ✓ Provost Office SET Analysis                                  |
|                                                                       | Department Review                                              |
|                                                                       | Dean Notification to Candidate                                 |
|                                                                       | Dean Review                                                    |
|                                                                       | Provost Decision                                               |
|                                                                       | Decision Letter                                                |

#### Santa Clara University > Cases > Bucky Bronco >

# Promotion to Teaching Professor - Committee Recommendation

Please fill out the questions below, including confirmation that you have uploaded a report supporting your recommendation. The composition of and procedures for the school Promotion to Senior Lecturer (Teaching Professor) Committee are detailed on pp. 4-5 of the University Procedures for Promotion to Senior Lecturer. You will find this resource, along with Interfolio guide and video tutorial for the school committee on the Provost's Office Evaluation, Reappointment & Promotion page (Promotion > Promotion to Teaching Professor).

| Committee materials to be submitted by committee chair      |
|-------------------------------------------------------------|
| Please complete the committee report in the text box below. |
|                                                             |

| O Highly Recommission | mend              |   |  |
|-----------------------|-------------------|---|--|
| O Recommend           |                   |   |  |
| O Do Not Recom        | mend              |   |  |
| Number of Highly      | Recommend Votes * |   |  |
|                       |                   |   |  |
| Number of Recom       | mend Votes *      |   |  |
|                       |                   |   |  |
|                       |                   |   |  |
|                       |                   |   |  |
| Number of Do Not      | Recommend Votes * |   |  |
| Number of Do Not      | Recommend Votes * |   |  |
| Number of Do Not      | Recommend Votes * |   |  |
| Number of Do Not      | Recommend Votes * | a |  |
| Number of Do Not      | Recommend Votes * | a |  |
| Number of Do Not      | Recommend Votes * | a |  |

After uploading the report from your computer, this screen will pop-up. In the Section field, select "School Committee Review." Then click the blue **Add** button (bottom right) to submit.

#### 2. Required Form

Click **Fill Out Form** under Actions; this form will pop-up.

Use the fields to report the overall recommendation, the number of votes for each recommendation option, and the number of faculty participating in the review. Confirm that you have uploaded the required document. Then click in sequence:

- a. Save Responses button. This takes you to the prior screen.
   Click "Fill Out Form" to return to this screen to submit the form.
- b. Submit Form button.

### **STEP 4 - SEND CASE FORWARD**

The final step is to send the case to the dean for review.

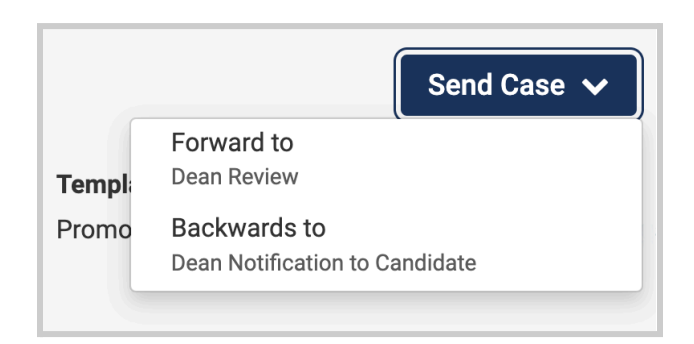

| eat job! You're send<br>the case:                                                                                                    | ing the case forward to the next step, Dean Review. The following reviewers will lo                                                                          | ose access |
|----------------------------------------------------------------------------------------------------|----------------------------------------------------------------------------------------------------|------------|
| chool Promotion to T                                                                                                    | eaching Professor Committee   1 members                                                                                                    |            |
| ne following reviewe                                                                                                    | rs will gain access to the case:                                                                                                    |            |
| ean   1 members                                                                                                    |                                                                                                    |            |
| Send a message f                                                                                                    | to the reviewers gaining access.                                                                                                    |            |
| If recipients respon                                                                                                    | nd to this message, their response will come directly to your email inbox.                                                                                   |            |
| ıbject *                                                                                                    |                                                                                                    |            |
|                                                                                                    |                                                                                                    |            |
| Message Subject                                                                                                    |                                                                                                    |            |
| Message Subject                                                                                                    |                                                                                                    |            |
| vlessage Subject<br>essage *                                                                                                    | μ π ⊕ ∉   ∞ ⊲   Ξ Ω                                                                                                    |            |
| Message Subject                                                                                                    | μ := ⊕ ⊕  ∞ ⊕  ⊠ Ω<br>Jrs,                                                                                                    |            |
| Message Subject<br>essage *<br>Im Im Im I I I Ix<br>Dear committee member<br>This case is coming you<br>sign in.                                     | , , , , , , , , , , , , , , , , , , ,                                                                                                    | when you   |
| Message Subject<br>essage *<br>This case is coming you<br>sign in.<br>Best,<br>School Committee Man                                                  | Σ III de de les est he documents and deadlines in Review, Promotion & Tenure<br>aper                                                                         | when you   |
| Message Subject<br>essage *<br>This B I I Ix<br>Dear committee member<br>This case is coming you<br>sign in.<br>Best,<br>School Committee Man        | μ= := -∃≣ -∃≊   ∞ eng   ⊑⊒ Ω<br>ers,<br>ur way for review. You'll be able to see the documents and deadlines in Review, Promotion & Tenure<br>ager           | when you   |
| Message Subject<br>essage *<br>B B I I <sub>x</sub><br>Dear committee member<br>This case is coming you<br>sign in.<br>Best,<br>School Committee Man | 注 :: :: ::: ::: ::: ::: ::: :::: ::::                                                                                                    | when you   |
| Message Subject<br>essage *<br>Dear committee member<br>This case is coming you<br>sign in.<br>School Committee Man                                  | 注 :: :: ::: ::: ::: ::: ::: ::: ::: ①<br>ers,<br>ur way for review. You'll be able to see the documents and deadlines in Review, Promotion & Tenure<br>tager | when you   |

1. Click on the dark blue **Send Case** button in the upper right corner to move the case to the Dean Review step.

 The blue Continue button (lower right) will be inactive (faded) until you fill in the email Subject field. After filling in the Subject, edit your message if you wish and click the now active/blue Continue button.

You have completed the submission.